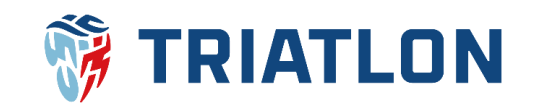

# Jak podat žádost o přestup Manuál

#### 1) Přihlášení do uživatelského účtu - osoby 18 let a starší

Jestliže máte zřízen uživatelský účet na cts.triatlon.cz, tak se do něj přihlaste pomocí uživatelského jména a hesla <u>zde</u>. Dále můžete pokračovat ke kroku č. 3.

Pokud uživatelský **účet zřízen nemáte** nebo si myslíte, že ano, ale **nepamatujete** si uživatelské jméno nebo heslo, tak klikněte vpravo nahoře na <u>tmavě modrého panáčka</u>.

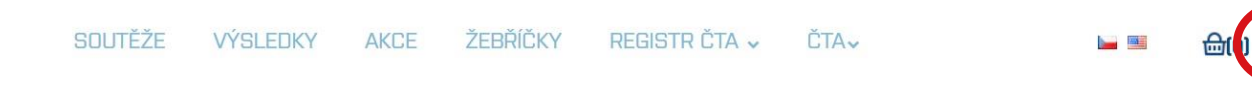

Pro zjištění uživatelského jména následně zvolte <u>nový uživatelský účet</u>. Pro obnovu hesla sjeďte na další stránku manuálu.

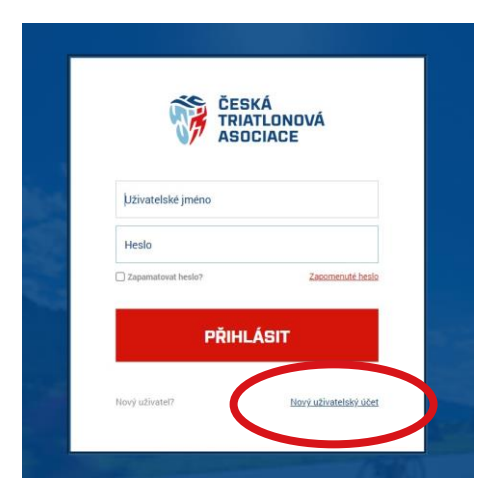

Poté vyplňte jméno, příjmení, datum narození a klikněte na ověřit uživatele.

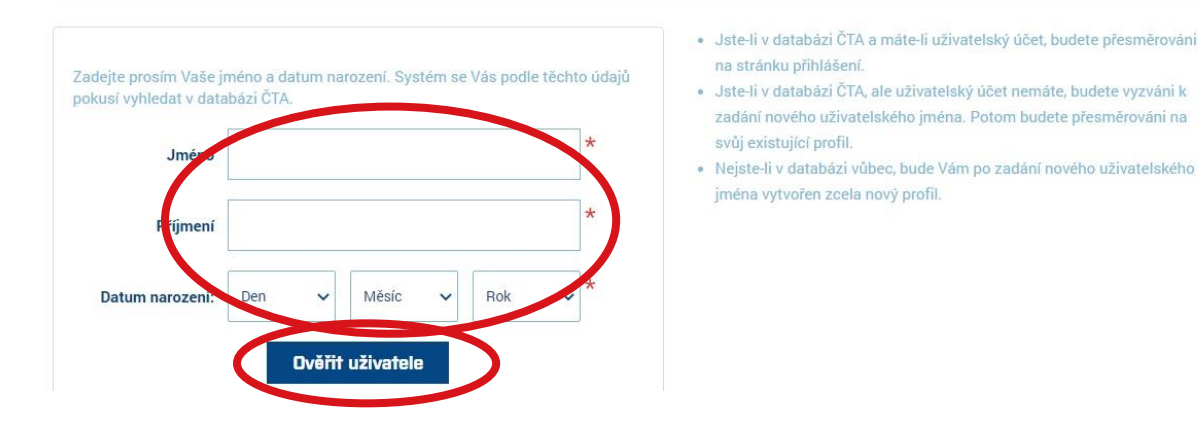

### Nový uživatelský účet

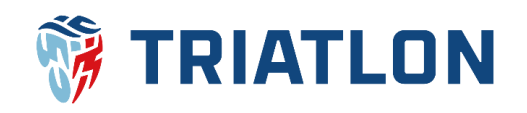

Systém ověří, zda máte uživatelský účet již založen. Pokud Váš uživatelský účet již existuje, tak Vás systém přesměruje na přihlašovací stránku, kde budete mít předvyplněné uživatelské jméno.

Jestliže si nepamatujete heslo, tak můžete kliknout na **zapomenuté heslo**, kde bude potřeba uživatelské jméno. Poté již dáte obnovit a na Váš e-mail přijdou instrukce pro obnovu hesla.

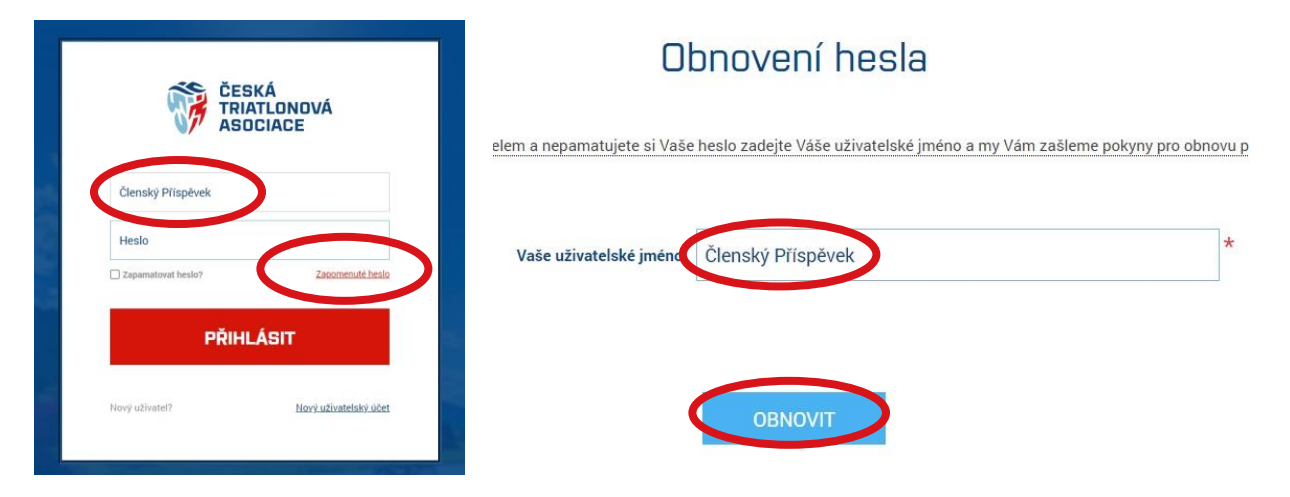

Jestliže systém zjistí, že uživatelský účet založen nemáte, tak Vás přesměruje na stránku, kde si uživatelský účet založíte vyplněním příslušných dat a klikem na **registrovat**. Následně Vám přijde e-mail, kterým Váš uživatelský účet zaktivníte. Poté se budete moci již přihlásit <u>zde</u> a pokračovat krokem č. 3.

| Nov                                                                                                    | vý uživatelský účet    | _                                                                                                    |
|----------------------------------------------------------------------------------------------------|------------------------|----------------------------------------------------------------------------------------------------|
| V databázi ČTA zřejmě nejste.<br>Založte si uživatelský účet a poté Vám bude v <b>Czechtriseries vyt</b> vořen pro                                                                     | 61.                    |                                                                                                    |
| Založení nového účtu<br>Předvyplněné uživatelské jméno, můžete změnit.<br>Váše nové heako musí obsahovat alespoň 4 znaky.<br>E-mailová adresa je důležitá pro případ zapomenuti hesla. |                        |                                                                                                    |
| Pohlavi:                                                                                                    | ⊖ Muž ⊖Žena*           | C Novide                                                                                                    |
| Jméno                                                                                                    | ×                      |                                                                                                    |
| Příjmení                                                                                                    | x *                    |                                                                                                    |
| Datum narození:                                                                                                    | 10 V březen V 1994 V * | Souniasim se zpracovanim osobnich ubaju                                                                                                    |
| Rodné číslo                                                                                                    | *                      | * control er zanocoviering prostytnaných osobeňch údagů za úběrem podpary triatlonu a podle (2009) jena natné pra ažíklášení da aplikace<br>Geodes v COPP *                                                                                                    |
| E-mail                                                                                                    | *                      | Stokham og var subled å E akar 1. sjon en Abstrainte forsprakke presenter, a hød (21). Stokham og var sublet og avken forsprakke og som som kans<br>er grænse i en anstørin i dølge av bleven pelses første lind av arselder anhem som kans er stok grænsert grænere anstørine redesprake, telse a revader<br>aksmen, er trever elvelser par akslem mærsteging grænder a vergasagalande haranstalen, hefeldet, mærstelsen en endes presenter er av endiskels døla for and<br>aksmen, er trever elvelser par akslem mærstelige grænder a vergasagalande haranstalen, hefeldet, mærstelige av |
| Uživatelské jméno                                                                                                    | * *                    | Souhlas ooskytmutiin osobnich üdajü *                                                                                                    |
|                                                                                                    |                        | Buchasine generated as party might a studied stadu ze sidem advance pristem on demi studied myddak yr ar weld, and and afwr jehelide odderiddied hagi<br>ze a might, where a statuke indexident an anoverated in strening faster in disket studied as faster indexide as a statuke advance areas that 11 status<br>tampene the faster lands, faster Cort Certa Associate univertitable sports. Associate Batelish Agentenits hidd , Bandas se generated in melo adparts defort as<br>mission of an entralistic adjactation zero.                                                            |
|                                                                                                    |                        | 🗇 Seuhlas poskytmutim eusbních údajú pro marketingové účely                                                                                                    |
| Hesio                                                                                                    |                        | Biodianis - provinského postyrougich ostobil vštají v emprise zákove o obravá astobil vštají z zákova Z. BIO2005 Bi, a obstvoli v kliškého klomodní<br>navledno z zákleni zaslikel informálního nevolstnice a dechodníh alilovi ne multovic astrona. Biodina se zpracovloho multe idystele obravit ne amilitovi<br>astrone // energitejisten za                                                                                                    |
| Ponulit hesio                                                                                                    | *                      | Registrover                                                                                                    |
|                                                                                                    |                        |                                                                                                    |

### 2) Přihlášení do uživatelského účtu – osoby mladší 18 let

Osoby mladší 18 let se nemohou do svého uživatelského účtu přihlásit sami. Přihlášení do uživatelského účtu resp. do profilu mladistvého je možné **přes uživatelský účet zákonného** 

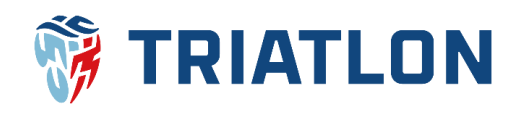

**zástupce**. Zákonný zástupce se přihlásí do svého uživatelského účtu dle kroku č. 1 tohoto manuálu. Po přihlášení do uživatelského účtu klikne vpravo nahoře na své jméno. Tím se dostane do svého profilu.

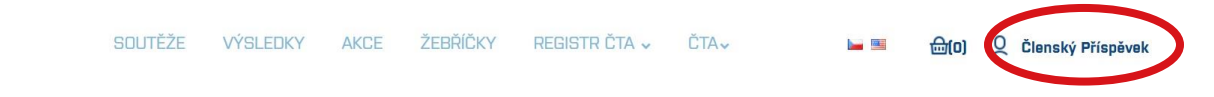

Ve svém profilu pak zákonný zástupce zvolí sekci **seznam mladistvých**, kde si přidá mladistvého do seznamu, pokud již mladistvého v seznamu má, tak lze přistoupit ke kroku č. 4 tohoto manuálu. Vyplní příjmení, jméno, datum narození a klikne na **vyhledat**. Systém mladistvého může vyhledat a zákonný zástupce klikne na **přiřadit**. Tím se odešle žádost o přiřazení mladistvého na e-mail již existujícího zákonného zástupce, případně na e-mail uvedený v profilu mladistvého či na e-mail administrátora. Po schválení žádosti se mladistvý zobrazí v **seznamu mladistvých** a zákonný zástupce bude mít možnost spravovat jeho profil.

Pokud systém nebude po kliku na **vyhledat** reagovat, tak zákonný zástupce zvolí **vytvořit nový profil** a stvoří uživatelský účet mladistvého stejně jako v poslední fázi kroku č. 1 tohoto manuálu. Dále pokračujte krokem č. 4.

|                       |                   |                     |             | Zádost o přířazení nového svěřence                                                                                                    |
|-----------------------|-------------------|---------------------|-------------|----------------------------------------------------------------------------------------------------|
|                       |                   | TO                  |             | Vyhlechije Vahleno světence v registru závodníků ČTA, Pokud není nalezen, můžete vyhrořit nový profil.<br>Do litizu je nuteli vyplatit vdechny údaje gyříjmení, jmleno a dubum narszeml)                                                                                                    |
|                       | FO                | 10                  |             | Junion La Constanti de Constanti de Consta |
|                       |                   |                     |             | Datum narozeni                                                                                                    |
|                       | Nahrát (          | Odstranit           |             | v 1 vyhiedar >                                                                                                    |
| Jméno                 | Příspěvek Členský | Profil vytvořen dne | 04.01.2023  |                                                                                                    |
| Datum narození        | 02.03.2000        | Rodné číslo         | x           | Vytvolit nový profil >                                                                                                    |
| Stav registrace ČTA   | Evidovaný         | Velikost            | М           |                                                                                                    |
| Sportovní klub        |                   | Země                | CZE         | Žádost o přiřazení nového svěřence                                                                                                    |
| Číslo licence         |                   | Zákonný zástupce    |             | Vyhledejte Vašeho svěřence v registru závodníků ČTA. Pokud není nalezen, můžete vytvolit nový profit.                                                                                                    |
| Profi stáj            |                   | Trenér              |             | Do filtru je nutné vyplnit všesteny údaje (přijmení, jméno a datum narození)!                                                                                                    |
| Jživatelské jméno     | Členský Příspěvek |                     |             | Plijmeni Janéno                                                                                                    |
|                       |                   |                     |             | Datum narození                                                                                                    |
| hci se stát členem CT | A > Upravit >     | Změna hesla >       | E-licence > | 1 v 2008 v                                                                                                    |
|                       | Kontal            | kty                 |             | VyNodat >                                                                                                    |
|                       | Seznam mla        | distvých            |             | Janéno Licence A                                                                                                    |
|                       |                   |                     |             |                                                                                                    |
|                       |                   |                     |             |                                                                                                    |
|                       |                   |                     |             |                                                                                                    |
|                       | Přidat nového s   | svěřence >          |             |                                                                                                    |
|                       | Přidat nového s   | svěřence >          |             |                                                                                                    |
|                       | Přidat nového s   | svěřence >          |             | Žádost o přiřezení nového svěřence                                                                                                    |
|                       | Piłdat nového s   | svěfence >          |             | Žádost o přířazení nového svěřence<br>Vyteráje Valetu selénce v rejenz Jacobik (DV, Palud tera Jacena, nálice vyterál sery polit.                                                                                                    |
|                       | Pīldat nového a   | svěřance >          |             | Žádost o přířazení nového svěřence<br>Vyterálje Valetu seltmice v registra Jákodská ČN, holicit ker alezen, ekšiter vyterál kovy polít.<br>So tílnu je noteň vyběn všeckey dogy bříjívení, jenika a dátket navozený:                                                                                                    |
|                       | Přidat nováho s   | svěřence >          |             | Zádost o přířazení nového svěřence  Vyterálje Valni válni vstavdník CIA. Polici kni nárovní náterní vstaval nov politi.  So títnu je notení vybění všechy plátpi všechy plátpi všechy plátpi vstava statké narovnýce  Prijnení unite                                                                                                    |
|                       | Přidat nového t   | svěřence >          |             | Zádost o přířazení nového svěřence  Vytenije Valno svěrence valnov vjelo Vytenije Valnov sloven názem vládne vytenije nove politi. Co films je natode vyteň Vstervý slove jelýtves, jevite s datale nazemiti                                                                                                    |
|                       | Přidat nového n   | svěřence >          |             | Zádost o přířazení nového svěřence  Velenije Valet světince v nejitní čloči hlad nen sležen nělet vytvel k neg pelet.  Do tito je nativ vyběl čločevy dálje (přijevst jeden s datem nancend):                                                                                                    |
|                       | Přidat nového n   | avěřence >          |             |                                                                                                    |
|                       | Přidat nového s   | avěřence >          |             | Édicat a přířazení nového svěřence      Myteride Vider světinov rugiter zkoteků ČA. Pila do ner skotem, edilen vyteril te vogenile.      Te tere i voder vyteřit skoteký doby (přijevez jedina skotem zastave)      Tere i state i vode vyteřit skoteký doby (přijevez jedina skotem zastave)      Tere i state i vode vyteřit skoteký doby (přijevez jedina skotem zastave)      Tere i state i vode vyteřit skoteký doby (přijevez jedina skotem zastave)      Tere i state i vode vyteřit skoteký doby (přijevez jedina skotem zastave)      Tere i state i vode vyteřit skoteký doby (přijevez jedina skoteký zastave)      Tere i state i vode vyteřit skoteký doby (přijevez jedina skoteký zastave)      Tere i state i vode vyteřit skoteký doby (přijevez jedina skoteký zastave)      Tere i state i vode vyteřit skoteký doby (přijevez jedina skoteký zastave)      Tere i state i vode vyteřit skoteký doby (přijevez jedina skoteký zastave)      Tere i state i vode vyteřit skoteký doby (přijevez jedina skoteký zastave)      Tere i state i vode vyteřit skoteký doby (přijevez jedina skoteký zastave)      Tere i state i vode vyteřit skoteký doby (přijevez jedina skoteký zastave)      Tere i state i vode vyteřit skoteký doby (přijevez jedina skoteký zastave)      Tere i state i vode vyteřit skoteký doby (přijevez jedina skoteký zastave)      Tere i vode vyteřit skoteký doby (přijevez jedina skoteký zastave)      Tere i vode vyteřit skoteký doby (přijevez jedina skoteký zastave)                                                                                                    |

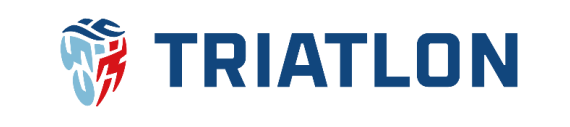

## 3) Podání žádosti o přestup – osoby 18 let a starší

Po úspěšném přihlášení do Vašeho uživatelského účtu klikněte vpravo nahoře na Vaše jméno, tím se dostanete do Vašeho profilu, kde zvolíte sekci **členství ve sportovním klubu** a následně kliknete na tmavě modrý obdélník s nápisem **žádost o přestup do jiného klubu**.

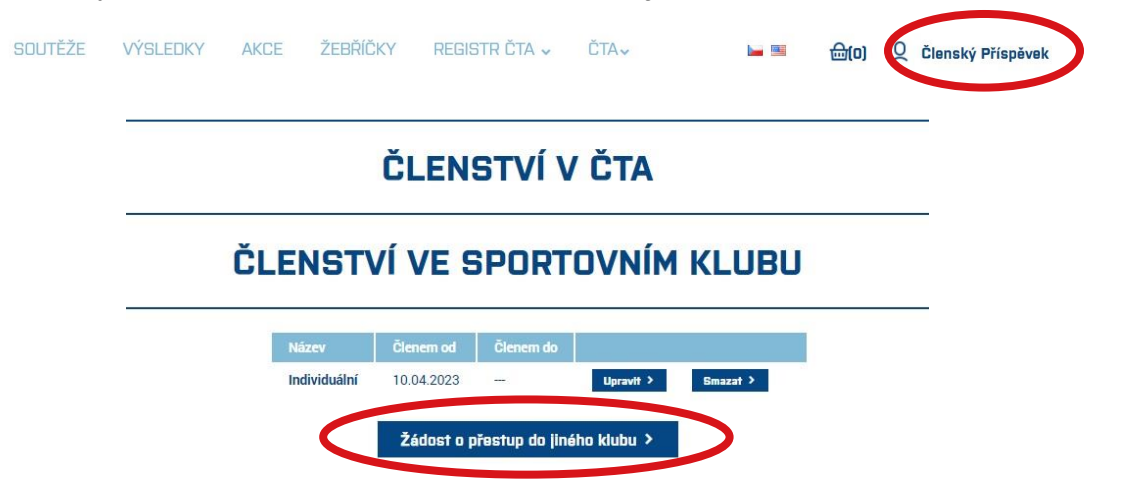

Poté doplníte data v **Žádosti o přestup**, nahrajete případně fotografii, která se podobá pasové, zvolíte, kam budete přestupovat a můžete dopsat text do poznámky. Pak již kliknete na **pokračovat**, zkontrolujete údaje a dáte **odeslat přihlášku**. Dále pokračujte krokem č. 5.

| nan falger af geografient of the second second se |                                   |                          | Kontrola údajů žádosti                                    |  |
|----------------------------------------------------------------------------------------------------|-----------------------------------|--------------------------|-----------------------------------------------------------|--|
|                                                                                                    | Před odesláním ověřte, že údaje n | a přihlášce jsou pravdiv | vé a potvrďte svůj souhlas se zpracováním osobních údajů. |  |
| Zilleanin felden s fystelle samter                                                                                                    |                                   | Jméno                    | Josef Dvořák                                              |  |
|                                                                                                    |                                   | Datum narození           | 30. 07. 1986                                              |  |
| ed bear one                                                                                                    |                                   | Rodné číslo              | 860730/0229                                               |  |
| annone -                                                                                                    |                                   | Číslo licence            | 4257                                                      |  |
| Adams huilthe byllitt                                                                                                    |                                   | Adresa                   | Hájecká 123<br>273 51 Červený Újezd                       |  |
| Levery Laws                                                                                                    |                                   | E-mail                   | josef.dvorak@triatlon.cz                                  |  |
|                                                                                                    |                                   | Telefon                  | 724715279                                                 |  |
| ngara -                                                                                                    |                                   | Stávající tým            | SK Svárov z.s.                                            |  |
| Revisioni folge                                                                                                    |                                   | Nový tým                 | Individuální                                              |  |
| engentron le                                                                                                    |                                   | Poznámka                 |                                                           |  |
| -                                                                                                    |                                   |                          |                                                           |  |
| Delayarde                                                                                                    |                                   |                          |                                                           |  |
|                                                                                                    | Ddeslat příhlášku >               |                          |                                                           |  |
| Practage                                                                                                    |                                   |                          |                                                           |  |
|                                                                                                    |                                   |                          |                                                           |  |
| Periodia<br>Cari present no compresente Di, log nos pristo present                                                                                                    |                                   |                          |                                                           |  |
| n bil sig á þáss samt hann grafing setta sen sen samta sen eili sen er fræðinn præstjókan samta b                                                                                                    |                                   |                          |                                                           |  |
|                                                                                                    |                                   |                          |                                                           |  |
|                                                                                                    |                                   |                          |                                                           |  |
|                                                                                                    |                                   |                          |                                                           |  |
|                                                                                                    |                                   |                          |                                                           |  |
|                                                                                                    |                                   |                          |                                                           |  |
|                                                                                                    |                                   |                          |                                                           |  |
|                                                                                                    |                                   |                          |                                                           |  |

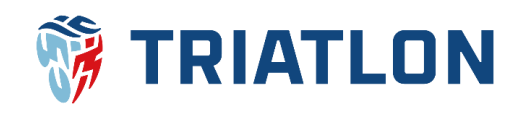

### 4) Podání žádosti o členství v ČTA – osoby mladší 18 let.

Zákonný zástupce se přihlásí do svého uživatelského účtu a ve svém profilu zobrazí **seznam mladistvých**, do kterého si podle kroku č. 2 tohoto manuálu přidal své dítě. V seznamu klikne na jméno mladistvého a v jeho profilu zvolí sekci **členství ve sportovním klubu**, kde zvolí **žádost o přestup do jiného klubu**.

| Seznam mladistvých |                           |                                                                                                    |                                                                                                    |                                                                                                    |  |
|--------------------|---------------------------|----------------------------------------------------------------------------------------------------|----------------------------------------------------------------------------------------------------|----------------------------------------------------------------------------------------------------|--|
| Narozen            | Platné od-do              | Stav registrace ČTA                                                                                 |                                                                                                    |                                                                                                    |  |
| 2008               | 18.02.2019 -              | Registrovaný člen ČTA                                                                               | Smazat >                                                                                                    |                                                                                                    |  |
| ENSTVÍ             | VE SPORT                  | ovním klubu                                                                                         |                                                                                                    |                                                                                                    |  |
|                    |                           |                                                                                                    |                                                                                                    |                                                                                                    |  |
| Název Č            | Členem od 🔋 Členem do     |                                                                                                    |                                                                                                    |                                                                                                    |  |
|                    | Narozen<br>2008<br>ENSTVÍ | Seznam mladis<br>Narozen Platné od-do<br>2008 18.02.2019 -<br>Přidat nového svěř<br>ENSTVÍ VE SPORT | Seznam mladistvých           Narozen         Platné od-do         Stav registrace ČTA           2008         18.02.2019 -         Registrovaný člen ČTA           Přidat nového svěřence > | Seznam mladistvých          Narozen       Platné od-do       Stav registrace ČTA         2008       18.02.2019 -       Registrovaný člen ČTA       Smazat >         Přidat nového svěřence >         ENSTVÍ VE SPORTOVNÍM KLUBU |  |

V **Žádosti o** přestup nejprve zvolí, že žádost podává za osobu mladší 18 let a vybere dítě. Poté doplní zbylá data, nahraje případně fotografii, která se podobá pasové, zvolí, kam bude dítě přestupovat a může dopsat text do poznámky. Pak již klikne na **pokračovat**, zkontrolujete údaje a dá **odeslat přihlášku**.

|                                                                                               | Žádost o přestup                            |  |
|-----------------------------------------------------------------------------------------------|---------------------------------------------|--|
| ádost o přestup v souladu s Přest                                                             | stupním řádem ČTA platným od 1. ledna 2013. |  |
| ' připadě dotazů se obraťte přímo i<br>Felefon: 242 429 259<br>E-mail: triatlonse@triatlon.cz | o na sekretariát ČTA.                       |  |
|                                                                                               | Žadatel                                     |  |
| Přihlášku podávám                                                                             | za osobu mladší 18 let 🗸 *<br>sám za sebe   |  |

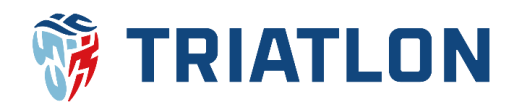

| - Andrew            | Zektanlar indage a trystoler analar                                                                                                    |                       |                                      | Kontrola údajů žádosti                                   |  |
|---------------------|----------------------------------------------------------------------------------------------------|-----------------------|--------------------------------------|----------------------------------------------------------|--|
| Wynard              | Lase                                                                                                    | Před odesláním ověřti | . že údaje na přihlášce isou pravdiv | é a potvrďte svůi soublas se zpracováním osobních údajů. |  |
| Datum naraant       | age are come                                                                                                    |                       |                                      |                                                          |  |
| Auto Date           | 447-95 MIN                                                                                                    |                       | Iméno                                | losaf Duniák                                             |  |
|                     | Admos trustila byditti                                                                                                    |                       | Datum parození                       | 30.07.1986                                               |  |
| ulerdo-             | Numeri 122 -                                                                                                    |                       | Bodać číslo                          | 860730/0229                                              |  |
| 10ee                | Encore Japan +                                                                                                    |                       | Čielo licence                        | 4257                                                     |  |
| ret                 | 272.0                                                                                                    |                       | chard incence                        | Háincká 122                                              |  |
| 2446                | mat types -                                                                                                    |                       | Adresa                               | 273 51 Červený Újezd                                     |  |
|                     |                                                                                                    |                       | E-mail                               | josef.dvorak@triatlon.cz                                 |  |
|                     | Kertskini odge                                                                                                    |                       | Telefon                              | 724715279                                                |  |
| beat                | Jana, menalify regime at                                                                                                    |                       | Stávající tým                        | SK Svárov z.s.                                           |  |
| Teldan              | nsemann -                                                                                                    |                       | Nový tým                             | Individualní                                             |  |
|                     | Fedagazile                                                                                                    |                       | Poznámka                             |                                                          |  |
| teri lange ta       | Terminal Terminal Control of Control of Cont | Odeslat příhláž       | ku >                                 |                                                          |  |
|                     | Perter                                                                                                    |                       |                                      |                                                          |  |
|                     | Pashq                                                                                                    |                       |                                      |                                                          |  |
| Binglarijes         | Pratag                                                                                                    |                       |                                      |                                                          |  |
| Bagy (je<br>Red (je | Party<br>Internet<br>Internet                                                                                                    |                       |                                      |                                                          |  |

#### 5) Schválení žádosti o přestup

Po odeslání žádosti o přestup přijdou automatické e-maily zástupcům klubů a k přestupům se vyjádří svým souhlasem/nesouhlasem. Poté posoudí žádost technický ředitel ČTA, který žádost schválí, popřípadě povede dále přestupní řízení a vyjádří své stanovisko. Po schválení žádosti technickým ředitelem ČTA, dorazí účastníkům e-maily, že byla žádost schválena. Zástupce klubu popřípadě žadatel se přihlásí do svého uživatelského účtu na cts.triatlon.cz, v košíku dokončí objednávku a tu následně uhradí. **Po úhradě objednávky bude přestup uskutečněn.** 

Po přihlášení tedy zástupce klubu případně samotný žadatel klikne na košík, v kterém budou již automaticky vloženy položky vztahující se k Vašemu přestupu jako poplatek za přestup, vystavení licence ČTA a členský příspěvek. V košíku pak zvolíte **dokončit objednávku**.

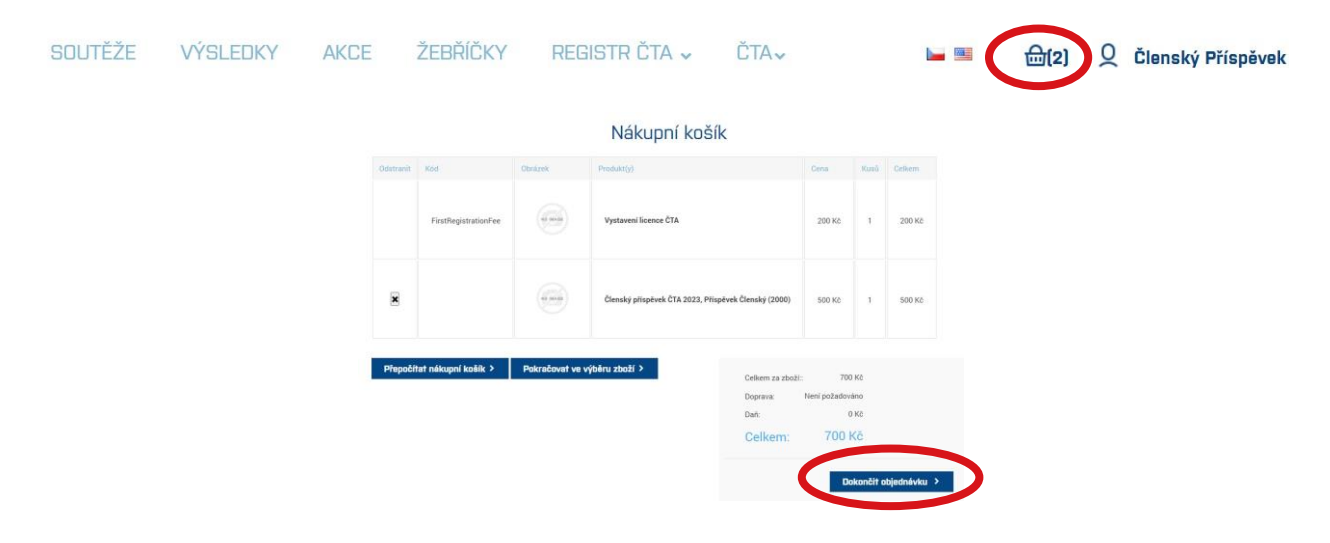

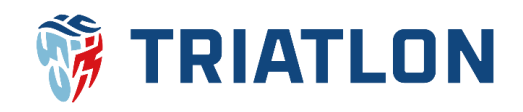

Následně vyplníte **fakturační údaje** a dáte **pokračovat**. **Pokračovat** zvolíte také v dalším kroku, kde budou vypsány platební údaje. V dalším kroku kliknete na **potvrzení** poté, co objednávku zkontrolujete.

| 1 Fekturační adresa                                                                                                  | 3 Informace o p                                                                                                    | latbē                                  |                                                 |                                              |                               |                                   |
|----------------------------------------------------------------------------------------------------|----------------------------------------------------------------------------------------------------|----------------------------------------|-------------------------------------------------|----------------------------------------------|-------------------------------|-----------------------------------|
| Jmiso Čterge * Přijman Vitšpěvek * E-11 x@x.cz Niazv spol vesti UČ                                                   |                                                                                                    | Bankovı<br>Číslo ba<br>SWIFT:<br>Iban: | ní převod:<br>nkovního účtu:<br>Pokračov        | 22<br>Fi<br>C2                               | 0216685<br>DBCZPP)<br>7120100 | 4/2010<br>XXX<br>0000002402166854 |
| 100<br>Bilit Czenh Repúblic 🗸 🗸                                                                                      | 4 Potvrdit objedni                                                                                                    | 1vitu                                  |                                                 |                                              |                               |                                   |
| piler/kraj                                                                                                    |                                                                                                    |                                        | _                                               |                                              |                               |                                   |
| Mésto     *       krwa 1     x       krwa 2     *       r     x       Telefonoi šíclo     *       Facevé šíclo     * | Central Pflaghenk<br>Email: right cz<br>Tartford Kain x<br>Fac:<br>x<br>x Cita<br>Czech Republic<br>Platba<br>Metodo pistry Samier<br>Cito du 2011 0655<br>Switt: nosczepsoo<br>Iban CZTI 201000002 | al převod<br>vzoto<br>24021 66854      |                                                 |                                              |                               |                                   |
| Petradovat >                                                                                                    | Kad                                                                                                    | Obrame                                 | Produkt(y)                                      | Cera                                         | Kusu                          | Celkern                           |
|                                                                                                    | FirstRegistrationPee                                                                                                    |                                        | Vystaveni licence CTA                           | 200 K                                        |                               | 200 KE                            |
|                                                                                                    |                                                                                                    |                                        | Členský přispěvek ČTA 2023, Přispěvek Členský ( | 2000) 500 Ki                                 | 1                             | 500 KZ                            |
|                                                                                                    |                                                                                                    |                                        | 11 Zpł:<br>Peterzani 3                          | Celkem za zbo<br>Doprava:<br>Daž:<br>Celkem: | ë:<br>Neni pola<br>70         | 700 Kž<br>dováno<br>0 Kž<br>10 KČ |

Po odeslání objednávky Vám na e-mail přijde její potvrzení, jehož součástí bude i faktura v příloze. Fakturu a detail objednávky můžete také nalézt ve Vašem profilu v sekci **moje objednávky**.

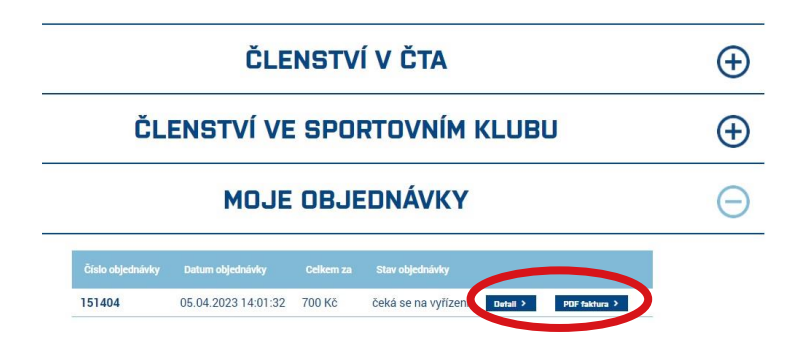

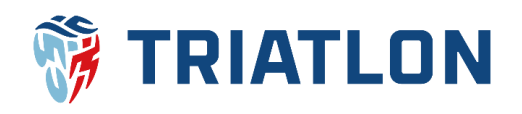

## 6) Sazby členských příspěvků a poplatků

Veškeré sazby členských příspěvků a poplatků ČTA jsou popsány v dokumentu <u>Příspěvky a</u> poplatky České triatlonové asociace. Níže je výčet těch sazeb, které se vztahují k přestupům.

| Role                       | Členský<br>příspěvek<br>do 31. 3. | Členský<br>příspěvek<br>od 1. 4. | Licence  | Přestup<br>(listopad) * | Přestup   |
|----------------------------|-----------------------------------|----------------------------------|----------|-------------------------|-----------|
| Mladiství<br>mladší 18 let | 100,- Kč                          | 200,- Kč                         | 200,- Kč | 200,- Kč                | 1000,- Kč |
| Závodník 18 let<br>a více  | 500,- Kč                          | 600,- Kč                         | 200,- Kč | 200,- Kč                | 1000,- Kč |
| Ostatní 18 let a<br>více   | 100,- Kč                          | 200,- Kč                         | 200,- Kč | 200,- Kč                | 1000,- Kč |

\* v případě přestupu z/do individuálního členství je poplatek za přestup 200,- Kč účtován v celém kalendářním roce

### Kontakt na pověřeného pracovníka ČTA

Mgr. Josef Dvořák Manažer ČTA Tel.: 724 110 312 E-mail: josef.dvorak@triatlon.cz